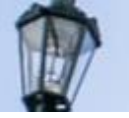

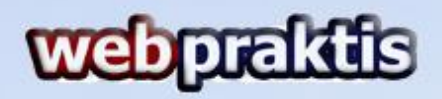

## Panduan Aktivasi Website

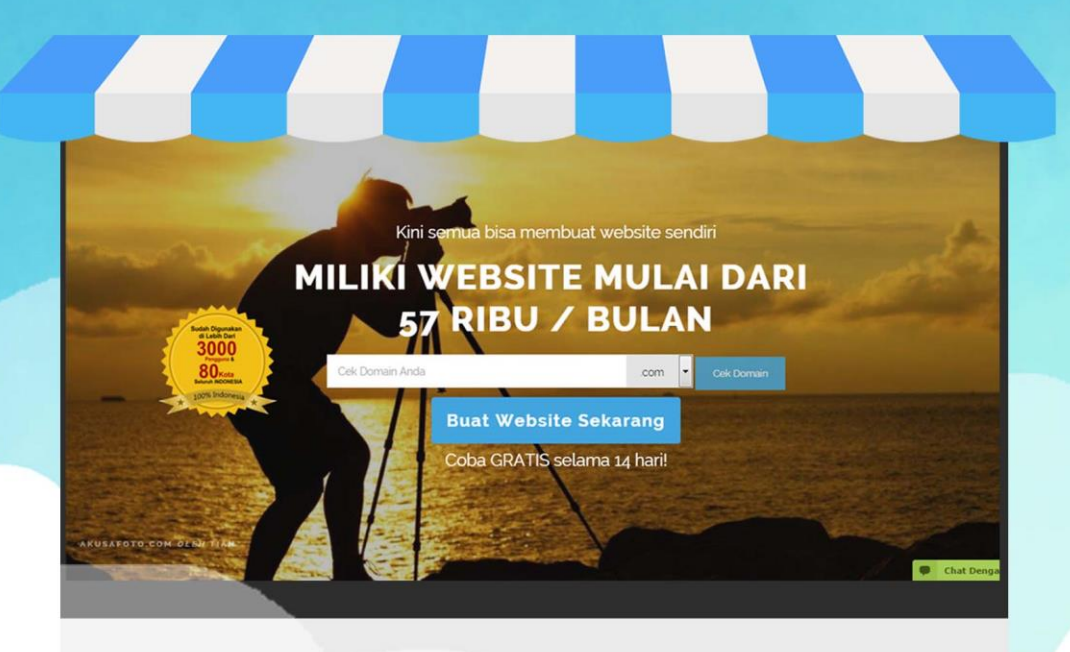

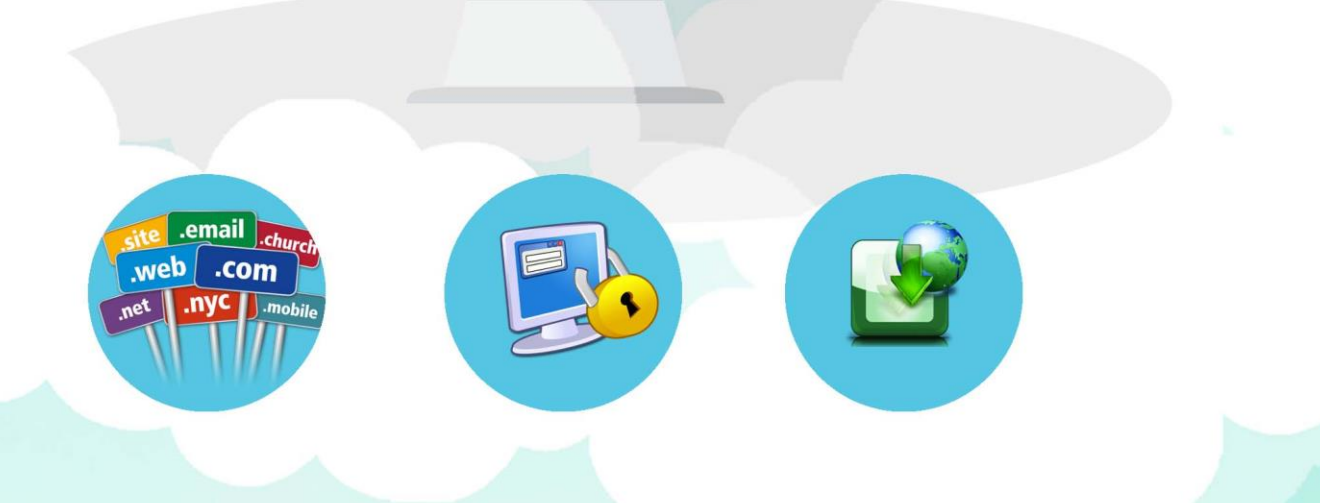

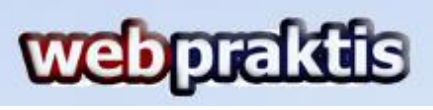

Berikut ini merupakan cara aktivasi website Anda di webpraktis.com;

1. Masuk kedalam Dasboard Webpraktis Anda.

| ashboard                                                                                                    |                                                                                                    |                                                                                                    |
|----------------------------------------------------------------------------------------------------|----------------------------------------------------------------------------------------------------|----------------------------------------------------------------------------------------------------|
|                                                                                                    | Cara Aktivasi V                                                                                                    | leb di Webpraktis.com                                                                                                    |
| Buat Webtria                                                                                                    | l > Lakukan Pelunasan > Pilih Paket > Dapa                                                                                                    | t No. Invoice > Konfirmasi Bayar Via dashboard & Pesan Domain                                                                                                    |
|                                                                                                    | Info Lengkap cek webpraktis com/tutorial                                                                                                    | atau huhungi kami di 081806815793 / 085711126933                                                                                                    |
|                                                                                                    | Into Lengkap Cek Webprakus.com/tutorial                                                                                                    | ataa hubungi kanni di oo tooot 37337 0037 11120333                                                                                                    |
|                                                                                                    |                                                                                                    |                                                                                                    |
|                                                                                                    |                                                                                                    |                                                                                                    |
| elamat datang, ini ad                                                                                                    | alah halaman dashboard Anda                                                                                                    | х                                                                                                    |
| elamat datang, ini ad                                                                                                    | lalah halaman dashboard Anda                                                                                                    | x                                                                                                    |
| <mark>elamat datang, ini ad</mark><br>ada laman ini, Anda waksimal.                                                                 | <mark>lalah halaman dashboard Anda</mark><br>Japat mengelola tampilan dan isi dari website Anda. <b>Direkome</b>                                                                                           | andasikan untuk menggunakan browser Google Chrome untuk hasil tampilan yang                                                                                                    |
| <b>elamat datang, ini ad</b><br>ada laman ini, Anda d<br>naksimal.                                                                  | <b>lalah halaman dashboard Anda</b><br>dapat mengelola tampilan dan isi dari website Anda. <b>Direkome</b>                                                                                                 | andasikan untuk menggunakan browser Google Chrome untuk hasil tampilan yang                                                                                                    |
| elamat datang, ini ad<br>ada laman ini, Anda<br>naksimal.<br>Domain                                                                 | <b>lalah halaman dashboard Anda</b><br>dapat mengelola tampilan dan isi dari website Anda <b>. Direkome</b><br>ujicobakonfirmasi.webpraktis.com                                                            | andasikan untuk menggunakan browser Google Chrome untuk hasil tampilan yang<br>Status Verifikasi Akun                                                                                      |
| elamat datang, ini ad<br>ada laman ini, Anda<br>naksimal.<br>Domain<br>Tipe Website                                                 | lalah halaman dashboard Anda<br>dapat mengelola tampilan dan isi dari website Anda. Direkome<br>ujicobakonfirmasi.webpraktis.com<br>Toko Online                                                            | andasikan untuk menggunakan browser Google Chrome untuk hasil tampilan yang Status Verifikasi Akun 20%                                                                                     |
| elamat datang, ini ad<br>ada laman ini, Anda<br>baksimal.<br>Domain<br>Tipe Website<br>Paket                                        | lalah halaman dashboard Anda<br>dapat mengelola tampilan dan isi dari website Anda. Direkome<br>ujicobakonfirmasi.webpraktis.com<br>Toko Online<br>Trial                                                   | endasikan untuk menggunakan browser Google Chrome untuk hasil tampilan yang<br>Status Verifikasi Akun<br>2056<br>Langkah selanjutnya Pilih Paket                                           |
| elamat datang, ini ad<br>ada laman ini, Anda d<br>haksimal.<br>Domain<br>Tipe Website<br>Paket<br>Tanggal Daftar                    | Jalah halaman dashboard Anda<br>dapat mengelola tampilan dan isi dari website Anda. Direkome<br>ujicobakonfirmasi.webpraktis.com<br>Toko Online<br>Trial<br>Rabu, 13 Januari 2016                          | endasikan untuk menggunakan browser Google Chrome untuk hasil tampilan yang          Status Verifikasi Akun         20%         Langkah selanjutnya Pilih Paket         Klik Disini        |
| elamat datang, ini ad<br>ada laman ini, Anda o<br>naksimal.<br>Domain<br>Tipe Website<br>Paket<br>Tanggal Daftar<br>Tanggal Expired | Jalah halaman dashboard Anda<br>dapat mengelola tampilan dan isi dari website Anda. Direkome<br>ujicobakonfirmasi.webpraktis.com<br>Toko Online<br>Trial<br>Rabu, 13 Januari 2016<br>Rabu, 27 Januari 2016 | andasikan untuk menggunakan browser Google Chrome untuk hasil tampilan yang           Status Verifikasi Akun           20%           Langkah selanjutnya Plilh Paket           Klik Disini |

Kemudian klik tombol **Klik Disini** seperti gambar diatas, atau Anda bisa klik menu **Aktivasi Akun** pada bagian **Administrasi.** 

| Administrasi     |  |
|------------------|--|
| 📕 Aktīvasī Akun  |  |
| Layanan Konsumen |  |
| C. Kontak Kami   |  |

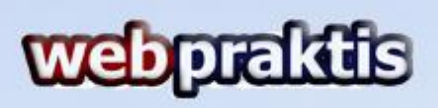

|                   |   | Starter Pemula<br><sup>Rp</sup> 680.000<br>/Tahun Pertama | Premium Dasar<br><sup>Rp</sup> 990.000<br>/Tahun Pertama | Premium Lengkap<br>Rp <b>1.590</b><br>/Tahun Pertama<br>.000 | Ultimate Dasar<br><sup>Rp</sup> <b>2.790</b><br>/Tahun Pertama<br>.000 | Ultimate Lengkap<br><sup>Rp</sup> <b>3.490</b><br>/Tahun Pertama<br>.000 |
|-------------------|---|-----------------------------------------------------------|----------------------------------------------------------|--------------------------------------------------------------|------------------------------------------------------------------------|--------------------------------------------------------------------------|
| Harga Perpanja    |   | Rp. 490.000                                               | Rp. 590.000                                              | Rp. 690.000                                                  | Rp. 790.000                                                            | Rp. 890.000                                                              |
| Jasa Upload Web   | 0 | ×                                                         | ×                                                        | ×                                                            | Jasa Upload Dasar                                                      | Jasa Upload Len                                                          |
| Desain Logo       | 0 | ×                                                         | ×                                                        | ×                                                            | ×                                                                      | ~                                                                        |
| Alamat Domain     | 0 | ×                                                         | ~                                                        | ~                                                            | ~                                                                      | ×                                                                        |
| Kapasitas Simpan  | 0 | 400 MB                                                    | 900 MB                                                   | 1200 MB                                                      | 2000 MB                                                                | 5000 MB                                                                  |
| Kapasitas Produk  | 0 | 300 Produk                                                | 700 Produk                                               | Unlimited                                                    | Unlimited                                                              | Unlimited                                                                |
| Desain Web        | 0 | Dasar                                                     | Premium                                                  | Premium                                                      | Premium                                                                | Premium                                                                  |
| Fitur Ganti Tema  | 0 | Ganti 2x /bulan                                           | Ganti 5x /bulan                                          | Unlimited                                                    | Unlimited                                                              | Unlimited                                                                |
| Free Support      | 0 | ×                                                         | ~                                                        | ~                                                            | ~                                                                      | ~                                                                        |
| Bandwidth         | 0 | Unlimited                                                 | Unlimited                                                | Unlimited                                                    | Unlimited                                                              | Unlimited                                                                |
| Akun Email        | 0 | ×                                                         | 3 Akun Email                                             | 5 Akun Email                                                 | 7 Akun Email                                                           | 9 Akun Email                                                             |
| Banner Iklan      | 0 | ×                                                         | ×                                                        | ×                                                            | ~                                                                      | ×                                                                        |
| Iklan Pop Up      | 0 | ×                                                         | ×                                                        | ×                                                            | <b>~</b>                                                               | ×                                                                        |
| SEO               | 0 | Dasar                                                     | Lengkap                                                  | Lengkap                                                      | Lengkap                                                                | Lengkap                                                                  |
| Fitur Kupon Disk  | 0 | ×                                                         | ×                                                        | ×                                                            | <b>~</b>                                                               | ×                                                                        |
| Fitur Reseller    | 0 | ×                                                         | ×                                                        | ~                                                            | ~                                                                      | <b>v</b>                                                                 |
| White Label       | 0 | ×                                                         | ×                                                        | ×                                                            | ×                                                                      | <b>v</b>                                                                 |
| Fitur Multi Admin | 0 | ×                                                         | ×                                                        | ~                                                            | ~                                                                      | <b>v</b>                                                                 |
| Free Subdomain    | 0 | ×                                                         | ×                                                        | ×                                                            | 1 subdomain *                                                          | 2 subdomain *                                                            |
| Free member Ke    | 0 | ×                                                         | ×                                                        | ×                                                            | ~                                                                      | ×                                                                        |
|                   | - | Pilih Paket                                               | Pilih Paket                                              | Pilih Paket                                                  | Pilih Paket                                                            | Pilih Paket                                                              |

2. Anda akan dibawa menuju menu **Pilih Paket**, silakan klik tombol **Pilih Paket** di kolom paket yang sudah Anda bayarkan atau ingin Anda pesan.

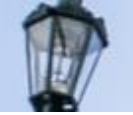

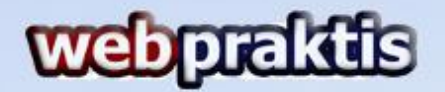

**3.** Kemudian Anda akan dibawa ke menu **Billing Information**, isi data lengkap Anda dan jangan lupa pilih **Metode Pembayaran**.

**Catatan**: Untuk pembayaran via ATM, SMS Banking, Internet Banking dan Tunai silakan pilihan **Transfer.** 

| lling Inform      | ation                     |                            |                                                                                      |
|-------------------|---------------------------|----------------------------|--------------------------------------------------------------------------------------|
| Email             | Ujj@coba.com              | Anda Baru S                | aja Memilih Paket <mark>"Premium Lengkap"</mark>                                     |
| Nama Lengkap *    | Uji Coba Konfirmasi Bayar | Total yang h               | narus dibayar yaitu                                                                  |
| Alamat            | Jakarta                   | FEE                        |                                                                                      |
| Propinsi          | Pilih 🔻                   | Credit Card<br>Doku Wallet | : 3,5% => ( Total : Rp 1.438.650 )<br>: 2% => ( Total : Rp 1.417.800 )               |
| Kota              | Pilih 🔹                   | Alfa Group<br>BCA Klik Pay | : Rp 7.500,- => ( Total : Rp 1.397.500 )<br>: Rp 5.000,- => ( Total : Rp 1.395.000 ) |
| Kecamatan         | Pilih 🔻                   | Paypal                     | : 2,9% + \$0,3                                                                       |
| Kode Pos          | Kode Pos                  |                            |                                                                                      |
| No Telp           | No Telp 1                 |                            |                                                                                      |
| Metode Pembavaran | Transfer                  |                            |                                                                                      |

Jika semua data sudah terisi silakan klik tombol **Submit.** Lalu akan muncul Pop Up Dialog seperti ini.

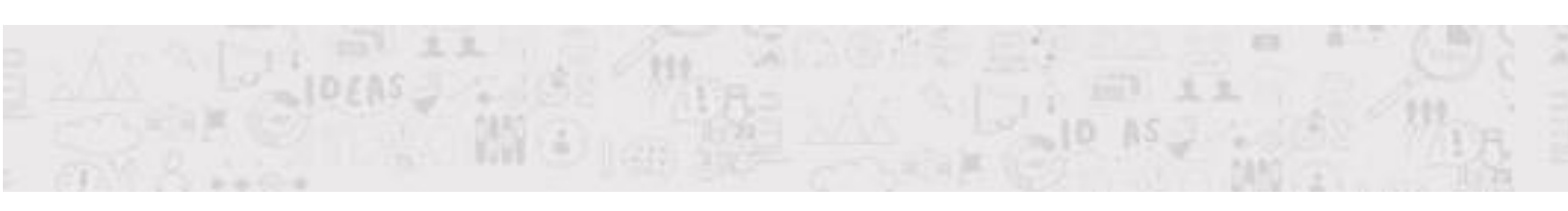

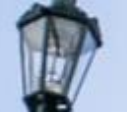

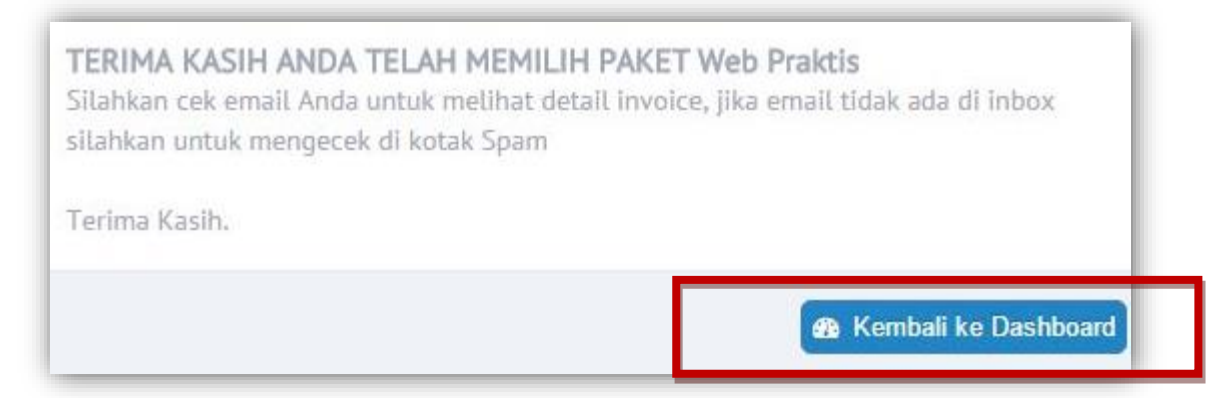

Kemudian silakan klik Kembali Ke dashboard.

 Selanjutnya Anda akan di bawa ke menu Konfirmasi Bayar, isi semua form sesuai dengan data diri Anda. Pastikan Tanggal Transfer sesuai dengan tanggal Anda melakukan pembayaran. Pada Total Transfer masukan nominal yang Anda bayarkan, bukan harga paket yang Anda pilih.

| Pilih Pak                   | et                                          | Billing Information     | Konfirmasi Pembayaran              | Aktifkan Doma |
|-----------------------------|---------------------------------------------|-------------------------|------------------------------------|---------------|
| Konfirmasi Per              | mbayaran                                    |                         |                                    |               |
| Halaman ini berfungsi untul | k melak <mark>u</mark> kan konfirmasi pemba | iyaran website Anda.    |                                    |               |
| invoice *                   | 16011452664770                              | masukkan no invoice ya  | ang sudah dikirimkan melalui email |               |
| Metode Pembayaran           | Pilih                                       | •                       |                                    |               |
| Tujuan Transfer             | Pilih                                       | Pilih "CASH" jika metod | le pembayaran Anda "Bayar Cash"    |               |
| Tanggal Transfer            |                                             | 🛗 1999-12-31 (уууу-     | mm-dd)                             |               |
| Total Transfer *            |                                             | Cukup masukan angka     | saja. Contoh: 1200000              |               |
| No Rekening Anda            |                                             |                         |                                    |               |
| Atas Nama *                 |                                             |                         |                                    |               |
| Bukti Transfer *            | 🔔 Upload Bukti Transf                       | er Anda Pilih File      |                                    |               |
| ouxu ridiister              |                                             |                         |                                    |               |

Jika sudah silakan klik Simpan Data. Akan muncul Pop Up Dialog,

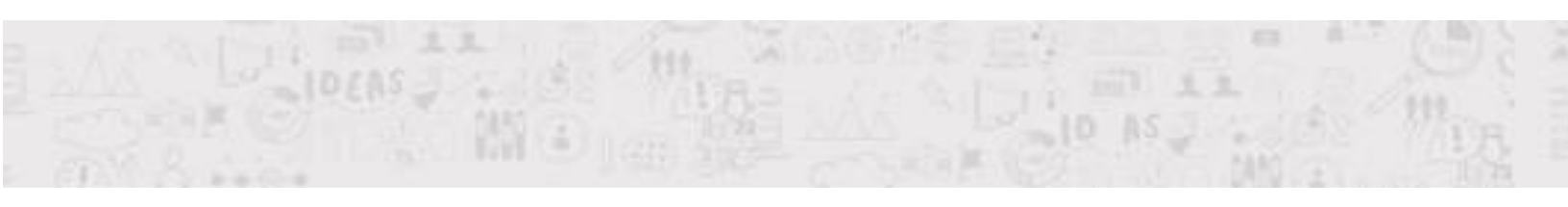

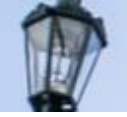

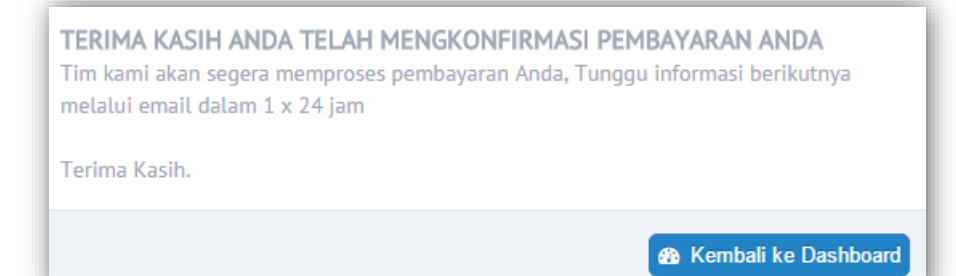

Silakan klik Kembali Ke Dashboard.

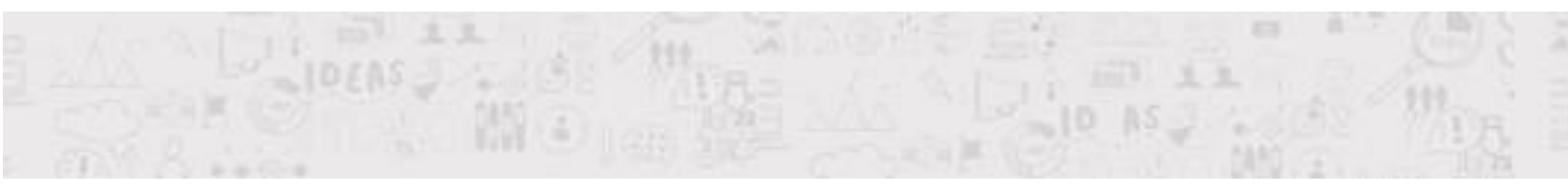

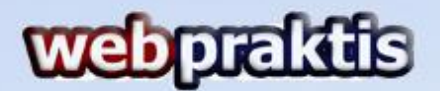

 Anda akan di bawa ke halaman utama Dashboard Webpraktis Anda, dengan status verifikasi akun Anda mencapai 50% silakan tunggu 1x24 Jam sampai tim Webpraktis meverifikasi data Anda.

|                                                                                                    | Cara Aktivasi                                                                                                    | Web di Webpraktis.com                                                                                                    |
|----------------------------------------------------------------------------------------------------|----------------------------------------------------------------------------------------------------|----------------------------------------------------------------------------------------------------|
| Buat Webtria                                                                                          | l > Lakukan Pelunasan > Pilih Paket > Dap                                                                                                    | oat No. Invoice > Konfirmasi Bayar Via dashboard & Pesan Domain                                                                                                    |
|                                                                                                    | Info Lengkap cek webpraktis.com/tutoria                                                                                                    | al atau hubungi kami di 081806815793 / 085711126933                                                                                                    |
|                                                                                                    |                                                                                                    |                                                                                                    |
|                                                                                                    |                                                                                                    |                                                                                                    |
| amat datang ini ag                                                                                    | lalah halaman dashbaard Anda                                                                                                    |                                                                                                    |
| uniac aacang, ini ac                                                                                  | alan nalaman dashboaru Anda                                                                                                    |                                                                                                    |
| la laman ini, Anda                                                                                    | dapat mengelola tampilan dan isi dari website Anda. <b>Direko</b>                                                                                                    | mendasikan untuk menggunakan browser Google Chrome untuk hasil tampilan yang                                                                                                    |
| da laman ini, Anda<br>ksimal.                                                                         | dapat mengelola tampilan dan isi dari website Anda. <b>Direko</b>                                                                                                    | <b>mendasikan</b> untuk menggunakan browser Google Chrome untuk hasil tampilan yang                                                                                                 |
| la laman ini, Anda<br>ksimal.                                                                         | dapat mengelola tampilan dan isi dari website Anda. <b>Direko</b>                                                                                                    | <b>mendasikan</b> untuk menggunakan browser Google Chrome untuk hasil tampilan yang                                                                                                 |
| la laman ini, Anda<br>ksimal.<br>Domain                                                               | dapat mengelola tampilan dan isi dari website Anda. <b>Direko</b><br>ujicobakonfirmasi.webpraktis.com                                                                    | mendasikan untuk menggunakan browser Google Chrome untuk hasil tampilan yang<br>Status Verifikasi Akun                                                                              |
| la Laman ini, Anda<br>ksimal.<br>Domain<br>Tipe Website                                               | dapat mengelola tampilan dan isi dari website Anda. Direko<br>ujicobakonfirmasi.webpraktis.com<br>Toko Online                                                            | omendasikan untuk menggunakan browser Google Chrome untuk hasil tampilan yang<br>Status Verifikasi Akun<br>50%                                                                      |
| la laman ini, Anda<br>ksimal.<br>Domain<br>Tipe Website<br>Paket                                      | dapat mengelola tampilan dan isi dari website Anda. <b>Direko</b><br>ujicobakonfirmasi.webpraktis.com<br>Toko Online<br>Trial                                            | mendasikan untuk menggunakan browser Google Chrome untuk hasil tampilan yang<br>Status Verifikasi Akun<br>50%<br>Data Anda dalam proses verifikasi, Mohon Tunggu dalam 1x24         |
| la Laman ini, Anda<br>ksimal.<br>Domain<br>Tipe Website<br>Paket<br>Tanggal Daftar                    | dapat mengelola tampilan dan isi dari website Anda. Direko<br>ujicobakonfirmasi.webpraktis.com<br>Toko Online<br>Trial<br>Rabu, 13 Januari 2016                          | smendasikan untuk menggunakan browser Google Chrome untuk hasil tampilan yang<br>Status Verifikasi Akun<br>50%<br>Data Anda dalam proses verifikasi, Mohon Tunggu dalam 1x24<br>Jam |
| la laman ini, Anda<br>ksimal.<br>Domain<br>Tipe Website<br>Paket<br>Tanggal Daftar<br>Tanggal Expired | dapat mengelola tampilan dan isi dari website Anda. Direko<br>ujicobakonfirmasi.webpraktis.com<br>Toko Online<br>Trial<br>Rabu, 13 Januari 2016<br>Rabu, 27 Januari 2016 | omendasikan untuk menggunakan browser Google Chrome untuk hasil tampilan yang<br>Status Verifikasi Akun<br>Data Anda dalam proses verifikasi, Mohon Tunggu dalam 1x24<br>Jam        |

6. Setelah verifikasi akun Anda berhasil, status verifikasi akun Anda akan berubah menjadi 75%, Silakan klik tombol Klik Disini atau Menu Aktivasi Akun di bagian Administrasi.

| Selamat datang, ini ad<br>Pada laman ini, Anda o<br>maksimal. | <b>alah halaman dashboard Anda</b><br>Iapat mengelola tampilan dan isi dari website Anda. <b>Direkon</b> | <b>nendasikan</b> untuk menggunakan browser Google Chrome untuk hasil tampilan yang | ×      |
|---------------------------------------------------------------|----------------------------------------------------------------------------------------------------|-------------------------------------------------------------------------------------|--------|
| Harap Segera Memesa                                           | n Domain                                                                                                 |                                                                                     | ×      |
| Domain                                                        | novazord.webpraktis.com                                                                                  | Status Verifikasi Akun                                                              |        |
| Tipe Website                                                  | Toko Online                                                                                              | 75%                                                                                 |        |
| Paket                                                         | Ultimate Premium                                                                                         | Langkah Selanjutnya Pesan Domain                                                    |        |
| Tanggal Daftar                                                | Kamis, 06 November 2014                                                                                  | Klik Disini                                                                         |        |
| Tanggal Expired                                               | Minggu, 06 November 2016                                                                                 |                                                                                     |        |
| Status Website                                                | Aktif                                                                                                    | Chat Deng                                                                           | gan Ka |

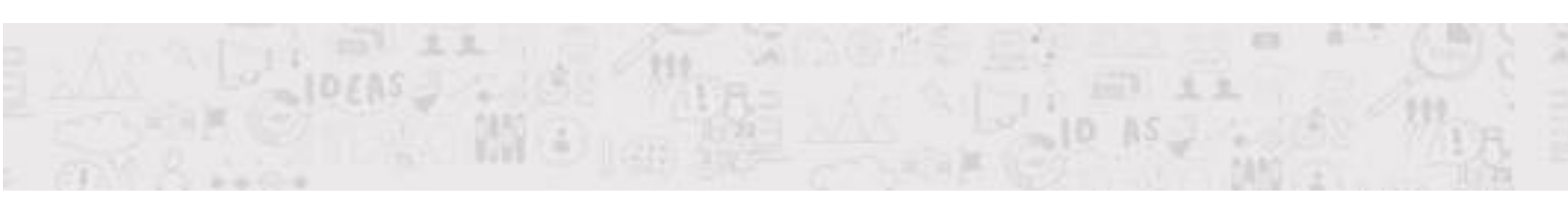

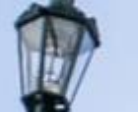

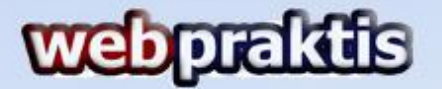

7. Anda akan dibawa ke menu **Pesan Domain**. Masukan domain yang Anda inginkan lalu klik **Cek Ketersedian Domain**.

| 1<br>Pilih Paket                              | 2<br>Billing Information  | 3<br>Konfirmasi Pembayaran | 4<br>Aktifkan Domain |
|-----------------------------------------------|---------------------------|----------------------------|----------------------|
| Aktifkan Domain Ar                            | Ida                       | Kommasi endayaran          |                      |
| Halaman ini berfungsi untuk mengaktifkan atau | memigrasikan domain Anda. |                            |                      |
| Domain Yang Diinginkan *                      |                           |                            |                      |
| www. nama domain                              | .com 🔻                    |                            |                      |
| Cek Ketersediaan                              |                           |                            |                      |
|                                               |                           |                            |                      |

Jika muncul tombol tersedia akan muncul tombol **Pesan Sekarang**, klik tombol tersebut untuk memesan Domain tersebut.

| 1                                             | 2                         | 3                     | 4               |
|-----------------------------------------------|---------------------------|-----------------------|-----------------|
| Pilih Paket                                   | Billing Information       | Konfirmasi Pembayaran | Aktifkan Domain |
| Aktifkan Domain Ar                            | nda                       |                       |                 |
| Halaman ini berfungsi untuk mengaktifkan atau | memigrasikan domain Anda. |                       |                 |
| Domain Yang Diinginkan *                      |                           |                       |                 |
| www. nama domain                              | .com 🔻                    |                       |                 |
|                                               |                           |                       |                 |
| Cek Ketersediaan                              |                           |                       |                 |
| Domain                                        | Status                    |                       |                 |
| webpraktis2.com                               | Tersedia                  | Pesan Sekarang!       |                 |

Catatan: Pastikan nama domain yang Anda pesan benar saat akan klik tombol YA.

 Setelah pemesanan domain Anda akan diarahkan ke tampilan utama Dashboard Webpraktis Anda, dengan status verifikasi 90%. Untuk melengkapi aktivasi silakan download panduan dengan cara klik tombol Klik Disini seperti yang ada pada gambar dibawah:

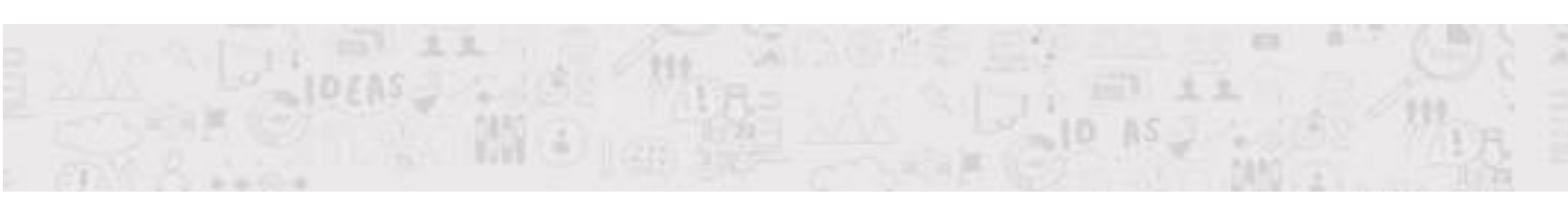

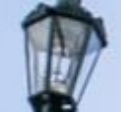

| ishboard                                                                                                    |                                                                                                    |                                                                                                    |
|----------------------------------------------------------------------------------------------------|----------------------------------------------------------------------------------------------------|----------------------------------------------------------------------------------------------------|
|                                                                                                    | Cara Aktivasi V                                                                                                    | Veb di Webpraktis.com                                                                                                    |
| Buat Webtria                                                                                                    | l > Lakukan Pelunasan > Pilih Paket > Dapa                                                                                                    | it No. Invoice > Konfirmasi Bayar Via dashboard & Pesan Domair                                                                                               |
|                                                                                                    | Info Lengkap cek webpraktis.com/tutorial                                                                                                    | atau hubungi kami di 081806815793 / 085711126933                                                                                                    |
|                                                                                                    |                                                                                                    |                                                                                                    |
|                                                                                                    |                                                                                                    |                                                                                                    |
| alamat datang ini ad                                                                                            | lalah balaman dashbaard Anda                                                                                                    |                                                                                                    |
| elamat datang, ini ad                                                                                           | ialah halaman dashboard Anda                                                                                                    |                                                                                                    |
| e <b>lamat datang, ini a</b> d<br>ada laman ini, Anda (<br>aksimal.                                             | <b>lalah halaman dashboard Anda</b><br>dapat mengelola tampilan dan isi dari website Anda. <b>Direkom</b> t                                                                                     | <b>endasikan</b> untuk menggunakan browser Google Chrome untuk hasil tampilan yang                                                                           |
| e <b>lamat datang, ini ad</b><br>ada laman ini, Anda (<br>aksimal.                                              | <b>lalah halaman dashboard Anda</b><br>dapat mengelola tampilan dan isi dari website Anda <b>. Direkome</b>                                                                                     | <b>endasikan</b> untuk menggunakan browser Google Chrome untuk hasil tampilan yang                                                                           |
| elamat datang, ini ad<br>ada laman ini, Anda a<br>aksimal.<br>Domain                                            | lalah halaman dashboard Anda<br>dapat mengelola tampilan dan isi dari website Anda. Direkome<br>ujicobakonfirmasi.webpraktis.com                                                                | endasikan untuk menggunakan browser Google Chrome untuk hasil tampilan yang<br>Status Verifikasi Akun                                                        |
| elamat datang, ini ad<br>ada laman ini, Anda d<br>aksimal.<br>Domain<br>Tipe Website                            | lalah halaman dashboard Anda<br>dapat mengelola tampilan dan isi dari website Anda. Direkome<br>ujicobakonfirmasi.webpraktis.com<br>Toko Online                                                 | endasikan untuk menggunakan browser Google Chrome untuk hasil tampilan yang<br>Status Verifikasi Akun<br>90%                                                 |
| elamat datang, ini ad<br>ada laman ini, Anda e<br>aksimal.<br>Domain<br>Tipe Website<br>Paket                   | lalah halaman dashboard Anda<br>dapat mengelola tampilan dan isi dari website Anda. Direkome<br>ujicobakonfirmasi.webpraktis.com<br>Toko Online<br>Ultimate Premium                             | endasikan untuk menggunakan browser Google Chrome untuk hasil tampilan yang<br>Status Verifikasi Akun<br>90%<br>Langkah Selanjutnya Download Panduan         |
| elamat datang, ini ad<br>ada laman ini, Anda d<br>aksimal.<br>Domain<br>Tipe Website<br>Paket<br>Tanggal Daftar | lalah halaman dashboard Anda<br>dapat mengelola tampilan dan isi dari website Anda. Direkome<br>ujicobakonfirmasi.webpraktis.com<br>Toko Online<br>Ultimate Premium<br>Jum'at, 20 Februari 2015 | endasikan untuk menggunakan browser Google Chrome untuk hasil tampilan yang<br>Status Verifikasi Akun<br>Langkah Selanjutnya Download Panduan<br>Klik Disini |

 Setelah download panduan silakan baca panduan tersebut untuk membantu Anda dalam melakukan pengisian Webpraktis Anda. klik Pengaturan Utama pada kiri atas Dashboard Webpraktis Anda. Selamat Aktivasi Website Anda telah 100%.

| sibualu                                                                                                    |                                                                                                    |
|----------------------------------------------------------------------------------------------------|----------------------------------------------------------------------------------------------------|
|                                                                                                    | Cara Aktivasi Web di Webpraktis.com                                                                                                    |
| Buat Webtria                                                                                                    | il > Lakukan Pelunasan > Pilih Paket > Dapat No. Invoice > Konfirmasi Bayar Via dashboard & Pesan Domai                                                                                                    |
|                                                                                                    | Info Lengkap cek webpraktis.com/tutorial atau hubungi kami di 081806815793 / 085711126933                                                                                                    |
|                                                                                                    |                                                                                                    |
|                                                                                                    |                                                                                                    |
| the second second second second second second second second second second second second second second second s                 |                                                                                                    |
| amat datang, ini ad                                                                                                    | lalah halaman dashboard Anda                                                                                                    |
| amat datang, ini ad<br>da laman ini, Anda d                                                                                    | <b>lalah halaman dashboard Anda</b><br>dapat mengelola tampilan dan isi dari website Anda. <b>Direkomendasikan</b> untuk menggunakan browser Google Chrome untuk hasil tampilan yang                                                                                                    |
| <b>amat datang, ini ad</b><br>da laman ini, Anda (<br>ksimal.                                                                  | <b>lalah halaman dashboard Anda</b><br>dapat mengelola tampilan dan isi dari website Anda. <b>Direkomendasikan</b> untuk menggunakan browser Google Chrome untuk hasil tampilan yang                                                                                                    |
| amat datang, ini ad<br>la laman ini, Anda o<br>ksimal.<br>Domain                                                               | Jalah halaman dashboard Anda dapat mengelola tampilan dan isi dari website Anda. Direkomendasikan untuk menggunakan browser Google Chrome untuk hasil tampilan yang ujicobakonfirmasi.webpraktis.com                                                                                         |
| amat datang, ini ad<br>la laman ini, Anda o<br>ksimal.<br>Domain<br>Tipe Website                                               | Jalah halaman dashboard Anda<br>dapat mengelola tampilan dan isi dari website Anda. Direkomendasikan untuk menggunakan browser Google Chrome untuk hasil tampilan yang<br>ujicobakonfirmasi.webpraktis.com<br>Toko Online                                                                    |
| amat datang, ini ad<br>la laman ini, Anda d<br>ksimal.<br>Domain<br>Tipe Website<br>Paket                                      | Ialah halaman dashboard Anda<br>dapat mengelola tampilan dan isi dari website Anda. Direkomendasikan untuk menggunakan browser Google Chrome untuk hasil tampilan yang<br>ujicobakonfirmasi.webpraktis.com<br>Toko Online<br>Premium                                                         |
| amat datang, ini ad<br>la laman ini, Anda o<br>ksimal.<br>Domain<br>Tipe Website<br>Paket<br>Tanggal Daftar                    | Ialah halaman dashboard Anda<br>dapat mengelola tampilan dan isi dari website Anda. Direkomendasikan untuk menggunakan browser Google Chrome untuk hasil tampilan yang<br>ujicobakonfirmasi.webpraktis.com<br>Toko Online<br>Premium<br>Senin, 29 September 2014                             |
| amat datang, ini ad<br>da laman ini, Anda o<br>ksimal.<br>Domain<br>Tipe Website<br>Paket<br>Tanggal Daftar<br>Tanggal Expired | falah halaman dashboard Anda<br>dapat mengelola tampilan dan isi dari website Anda. Direkomendasikan untuk menggunakan browser Google Chrome untuk hasil tampilan yang<br>ujicobakonfirmasi.webpraktis.com<br>Toko Online<br>Premium<br>Senin, 29 September 2014<br>Selasa, 09 Februari 2016 |

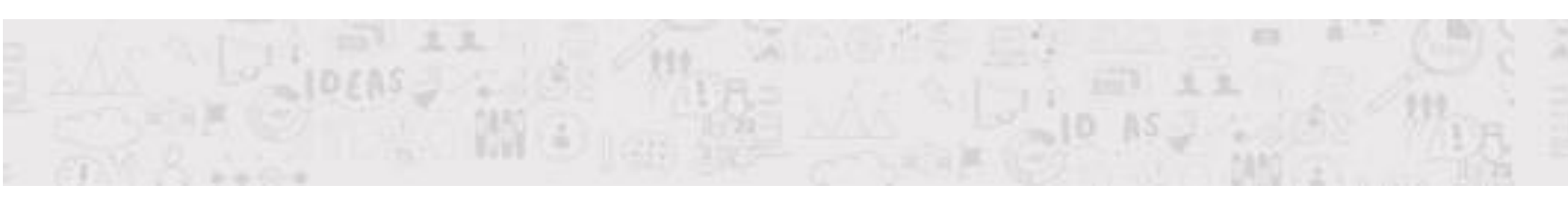